## **Apply via Krungsri Online**

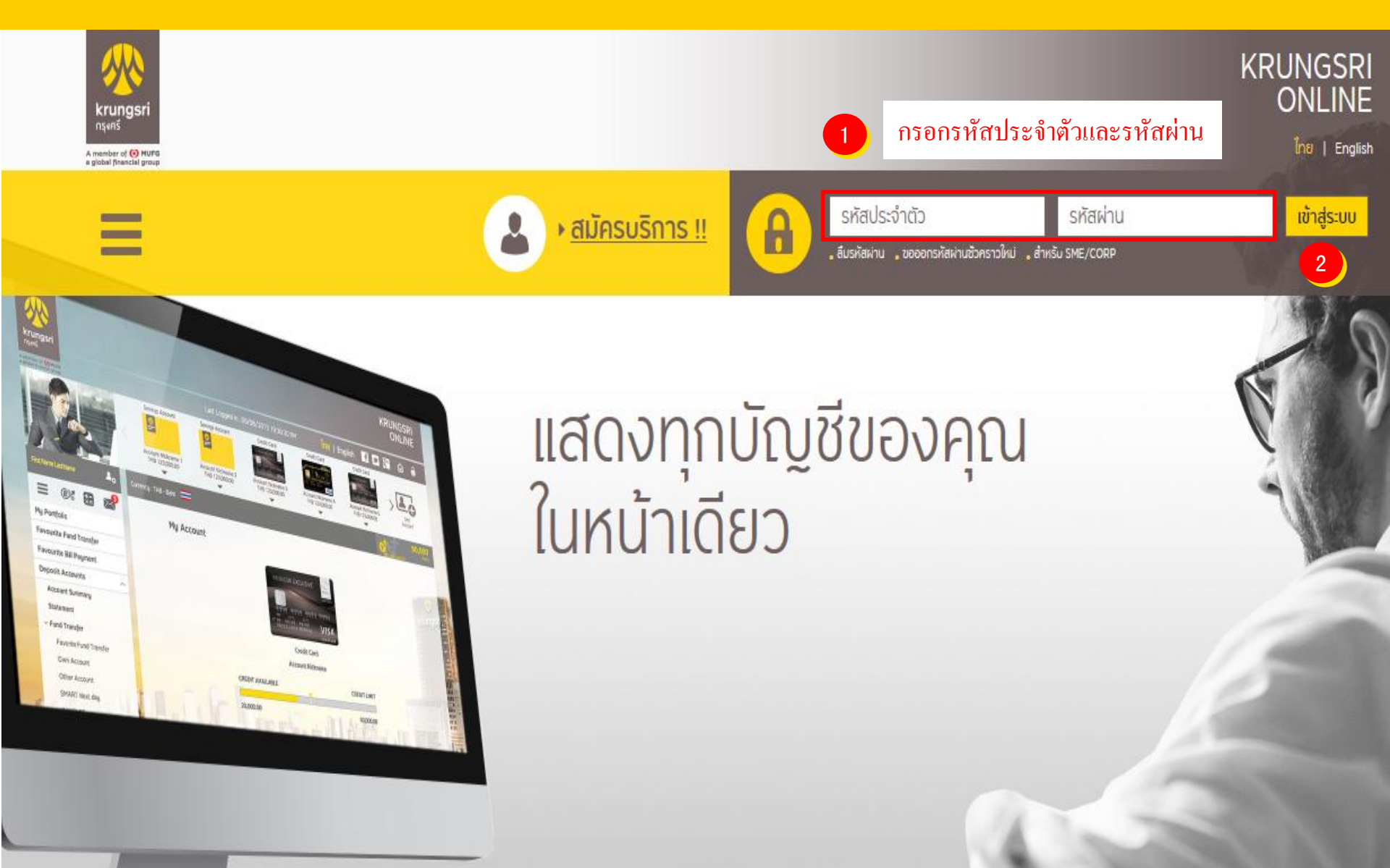

krungsri 🔥 🔥

## 3. เลือก "บัญชีเงินฝาก" จากแถบเมนู

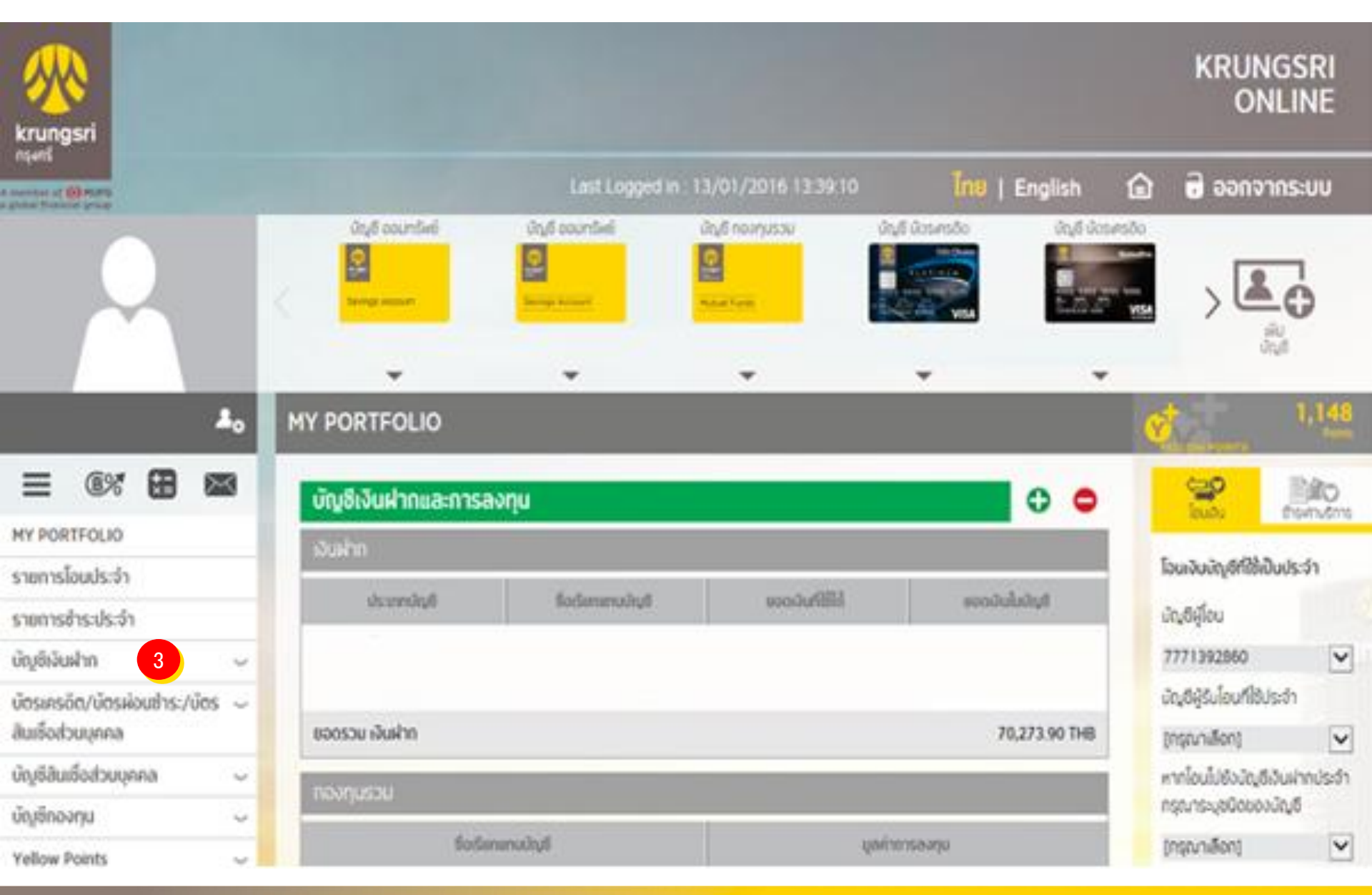

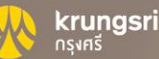

# 4. เลือก "ชำระเงิน" 5. เลือก "ชบัดระงักบัญชีวั

## 5. เลือก "สมัครหักบัญชีอัตโนมัติ"

| ≡ ®% 🗄 🖾                                    | <b>บัญชีเงินฝากและการลงทุน</b>   |                   |                |                  | eee laak                                              | teners      |
|---------------------------------------------|----------------------------------|-------------------|----------------|------------------|-------------------------------------------------------|-------------|
| MY PORTFOLIO                                |                                  |                   |                |                  | ໂວເມຈັບບັญອີກີ່ໃช້ເປັນປຣະຈຳ                           |             |
| รายการโอนประจำ                              |                                  |                   |                |                  |                                                       |             |
| รายการข่าระประจำ                            | Ustinnäyä                        | ชื่อเรียกเทมบัญชี | saavunittis    | sociologia       | ບັญອີຜູ້ໂອນ                                           |             |
| บัญซีเงินฝาก 🔶                              |                                  |                   |                |                  |                                                       | ×           |
| ຣາຍສະເລີຍດບ້ານຄື                            |                                  |                   |                |                  | นัญชีผู้รับโอนที่ใช้ประจำ                             |             |
| รายการเดิมบัญชี                             | ยอดรวม เงินฝาก                   |                   |                |                  | [กรุณาเลือก]                                          | v           |
| > Tousõu                                    | กองกุมรวม                        |                   |                |                  | หากโอนไปยังบัญซีเงินฝากประจำ<br>กรุณาระบุชนิดของบัญชี |             |
| srensetsulsch                               | ຮັ່ວເຮັອກແກນນ້ຳມູສົ              |                   | บุษค่าการองกุม |                  | (กรุณาเลือก)                                          | ×           |
| เลือกประเภทสินค้าและบริการ                  |                                  |                   |                |                  | จำนวนเงินที่ต้องก                                     | nslau       |
| ลับหาบริษัทผู้รับข่าระ                      | ยอดรวม มูลค่าการองทุนในทองทุมรวม |                   |                |                  |                                                       |             |
| หักบัญชีอังในปีชี                           | ได้เกิดรัณะการและ ได้เริ่มการและ |                   |                |                  |                                                       | ມນ້ວມລາໃຫມ່ |
| <ul> <li>สมัครศักบัญชีอังไม่มีจี</li> </ul> |                                  |                   |                | สมาย สมเด็จอาชีอ |                                                       |             |
| <ul> <li>พูกบัญชีกับ AIS mPag</li> </ul>    | _                                | _                 |                |                  |                                                       | and and     |

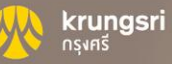

### 6. อ่านข้อกำหนดและเงื่อนไขบริการ แล้วกด "ยอมรับ"

#### สมัครบริการหักบัญชีเงินฝากอัตโนมัติ

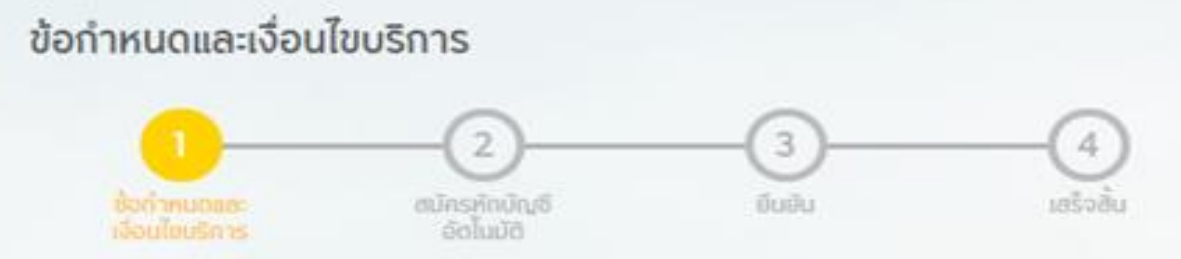

#### ข้อกำหนดและเงื่อนไขการสมัครบริการหักบัญชีเงินฝากอัตโนมัติ หรือบริการอื่นที่ชำระโดยการหักบัญชีเงินฝากผ่านช่องทางอิเล็กทรอนิกส์

ข้อทำหนดและเงื่อนไขการสมัครบริการหักบัญชีเงินฝากอัตโนมัติ หรือบริการอื่นที่ข้าระเงินโดยการหักบัญชีเงินฝาก ผ่านช่องทางอิเล็กทรอนิกส์ (เงื่อนไชนี้ให้มีผลบังคับใช้ตั้งแต่วันที่ 17 พฤศจิกายน 2548 เป็นต้นไป)

้ข้าพเจ้าตกลงยินยอมผูกพันตามข้อกำหนดและเงื่อนไขการสมัครบริการหักบัญชีเงินฝากอัตโนมัติ หรือบริการอื่นที่ ชำระเงินโดยการหักบัญชีเงินฝากผ่านซ่องทางอิเล็กทรอนิกส์ ดังต่อไปนี้

 ข้าพเจ้าตกลงยินยอมให้ธนาคารหักเงินจากบัญชีเงินฝากของข้าพเจ้าเพื่อข้าระหนี้ และ/หรือภาระผูกฟันต่างๆ ให้แก่ผู้ รับข้าระตามที่ข้าพเจ้าได้แจ้งความประสงค์ไว้ ซึ่งต่อไปนี้จะเรียกว่า "บริษัท" ตามจำนวนที่ปรากฏในข้อมูลที่ธนาคารได้ รับจากบริษัท ซึ่งแจ้งหนี้ผ่านสื่อบันทึกข้อมูล (Computer Media) และ/หรือ แผ่นบันทึกข้อมูล (Diskette/Tape) และ/หรือ สื่อวิษัคตรอบิดส์อื่น ซึ่งต่อไปนี้จะเรียกว่า "อรยดอร" และปละอินตอนอ่านอนที่หัดด้วดส่วอโอนเข้ามีอยูลบ

(เงื่อนไขนี้ ให้มีผลบังคับใช้ตั้งแต่วันที่ 17 พฤศจิกายน 2548 เป็นต้นไป)

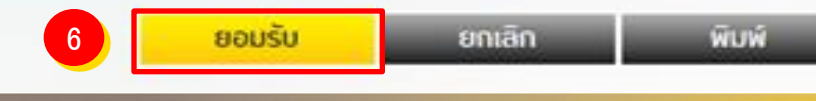

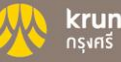

# 7. เลือกประเภทสินค้าและบริการ "ประกัน" 8. เลือกบริษัท "บมจ.ไทยสมุทรประกันชีวิต" 9. ใส่ข้อมูล Ref

สมัครบริการศักษัญชีเงินฝากอัตโนมัติ สมัครบริการหักบัญชีเงินฝากอัตโนมัติ anouve held เรือบไม่มีการ ผู้รับช่าระเงิน หักจากบัญชี Several Account Internet Barray I เลือกประภาพิมกำ Seving. THB 18,009.37 เลือกประเภทสินค้าและบริการ และบริการ Saving ประกับ ~ a 7 เสือกมริษัทผู้รับซ่าระ Autoputru saving plus. THB 4,475.09 8 บมจ. ไทยสมุทรประกันชีวิต 🗸 krungsri 10 ข้อมูลเกี่ยวกับการชำระเงิน เลขที่กรมธรรม์ ใส่ข้อมูล 9 เมอร์โทรศัพท์มือถือ

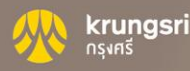

# 7. เลือกประเภทสินค้าและบริการ "ประกัน" 8. เลือกบริษัท "บมจ.ไทยประกันชีวิต" 9. ใส่ข้อมูล Ref

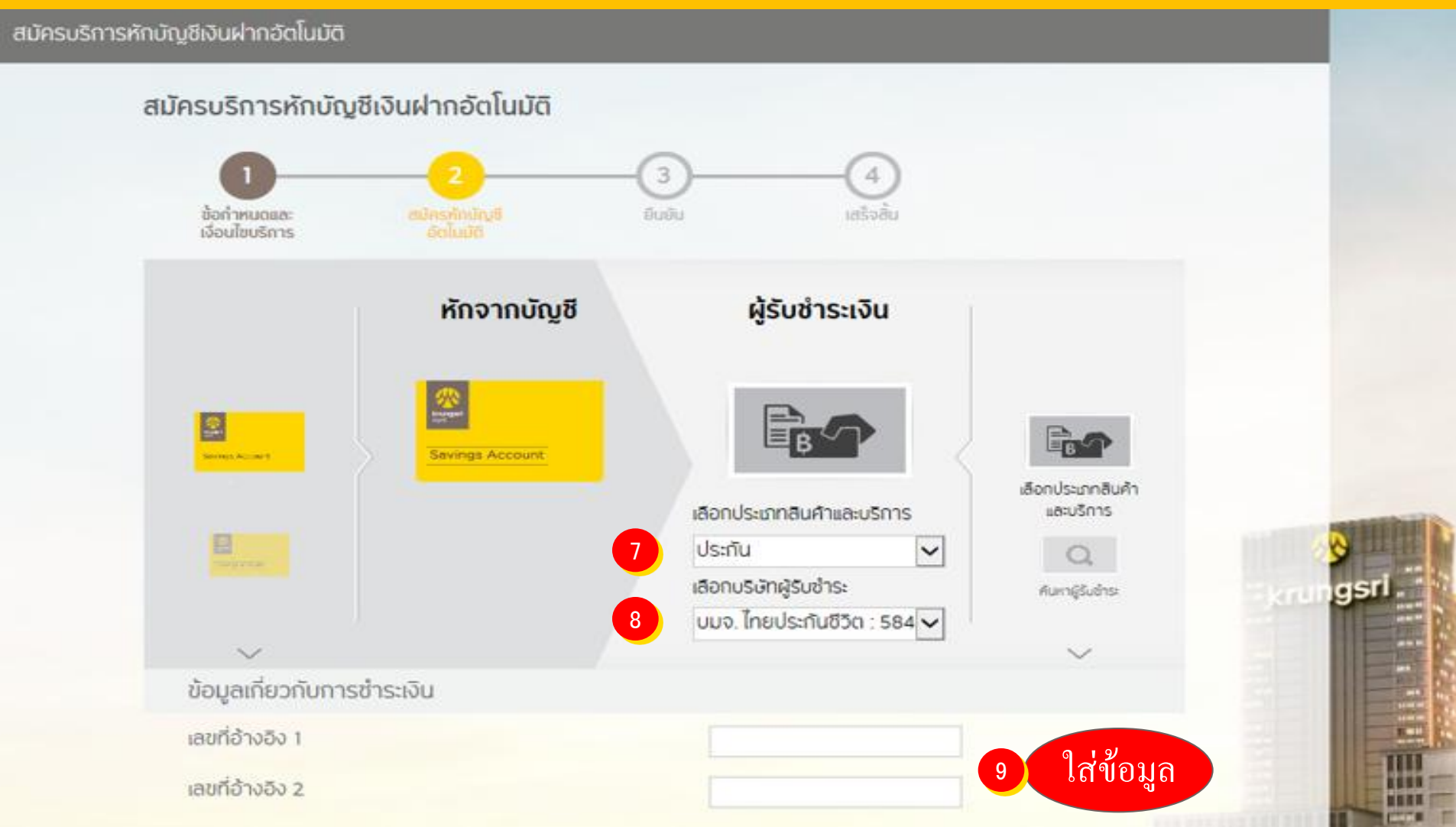

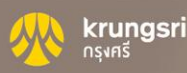

### ึกรุณาระบุรหัสผ่าน OTP เพื่อยืนยันการทำรายการ

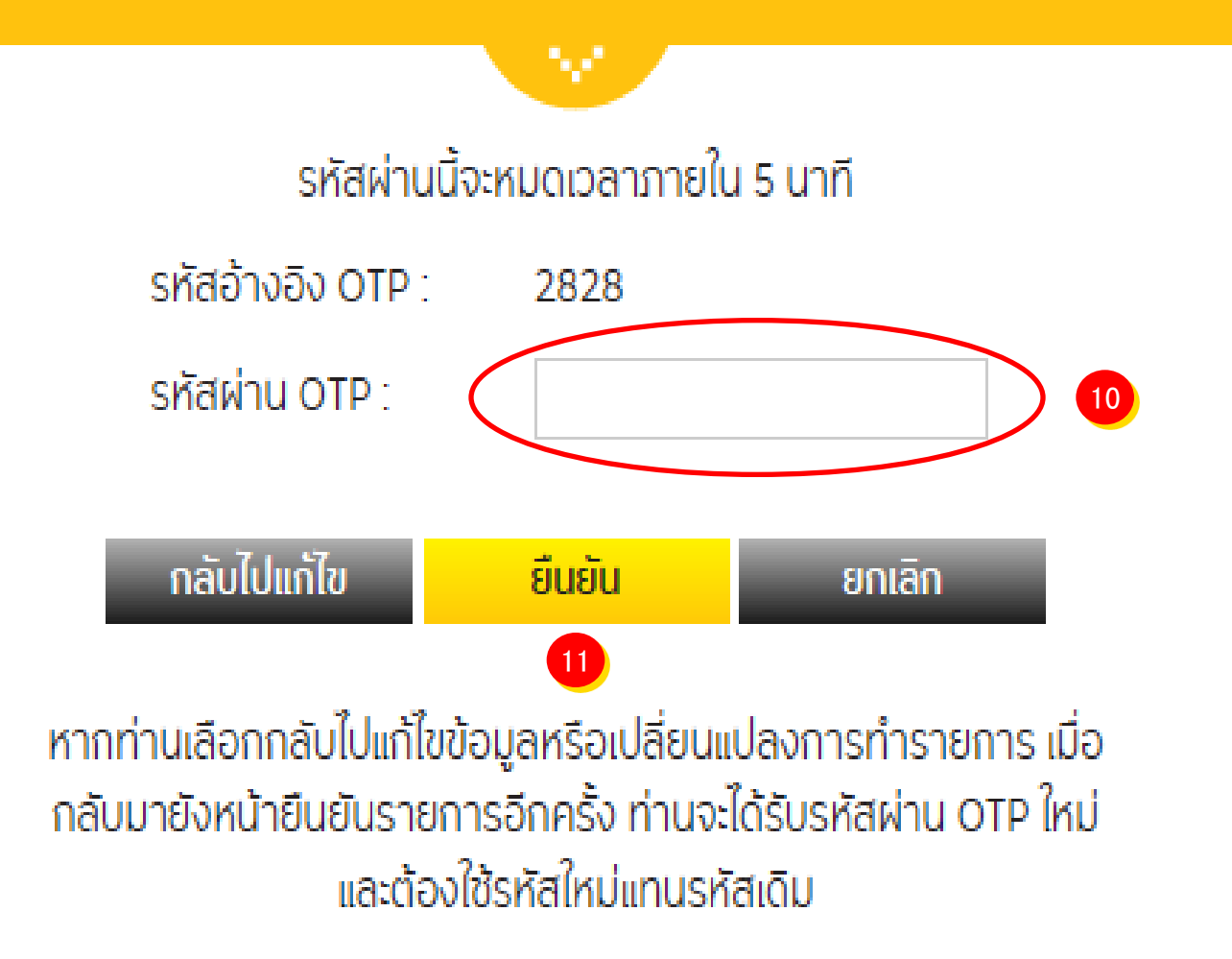

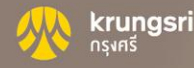

# Thank you

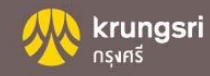